# Lyhyt käyttöopas Cerabar M PMC51, PMP51, PMP55

Prosessipaineen mittaus IO-Link Painelähetin

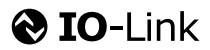

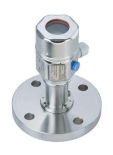

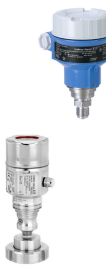

Tämä lyhyt käyttöopas ei korvaa tämän laitteen käyttöohjeita. Lisätietoja laitteesta saat käyttöohjeista ja lisäasiakirjoista.

Saatavana kaikille laiteversioille seuraavilla yhteyksillä

- Internet: www.endress.com/deviceviewer
- Älypuhelin/tabletti: Endress+Hauserin käyttösovellus

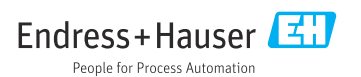

## 1 Liiteasiakirjat

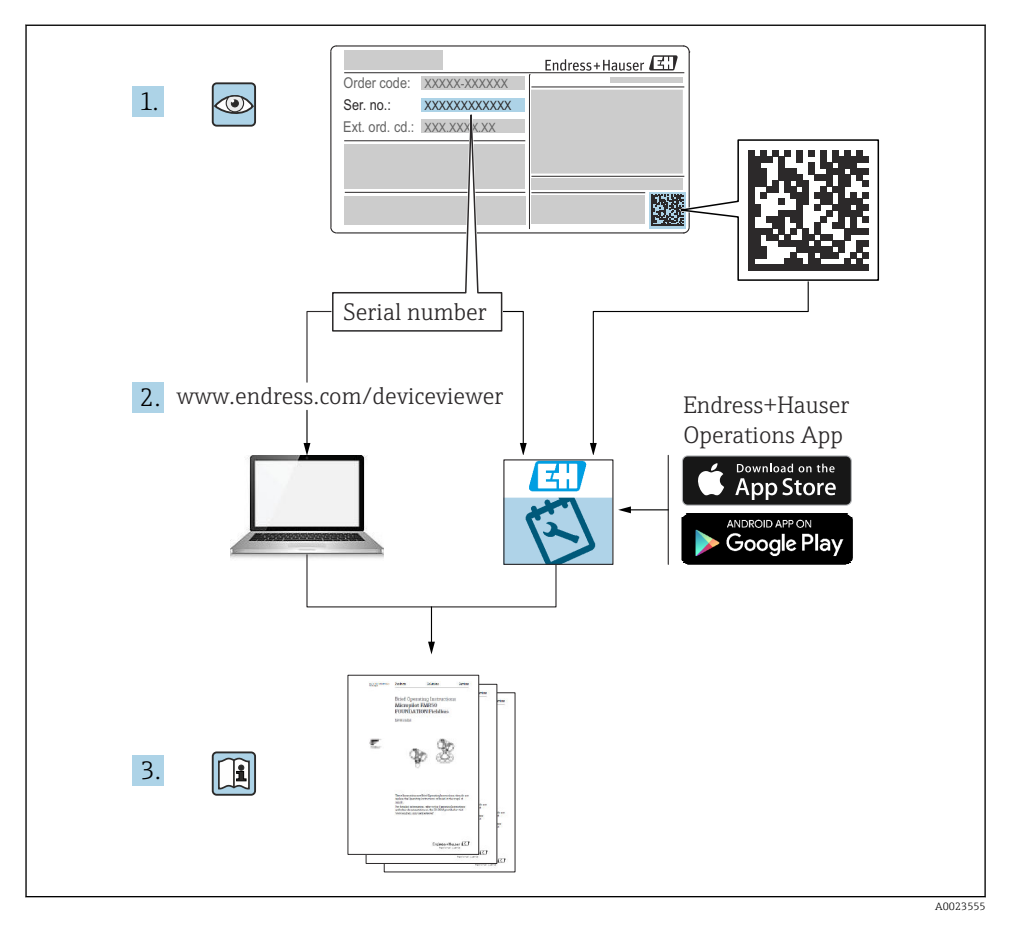

2 Tietoja tästä asiakirjasta

### 2.1 Asiakirjan tarkoitus

Lyhyet käyttöoppaat sisältävät kaikki oleelliset tiedot tulotarkastuksesta ensimmäiseen käyttöönottoon.

### 2.2 Käytettävät symbolit

### 2.2.1 Turvallisuussymbolit

| Symboli        | Tarkoitus                                                                                                    |
|----------------|----------------------------------------------------------------------------------------------------|
| <b>A</b> VAARA | VAARA!<br>Tämä symboli ilmoittaa vaarallisesta tilanteesta. Varoituksen huomiotta jättäminen aiheuttaa<br>vakavia vammoja tai jopa kuoleman.        |
|                | VAROITUS!<br>Tämä symboli ilmoittaa vaarallisesta tilanteesta. Varoituksen huomiotta jättäminen voi<br>aiheuttaa vakavia vammoja tai jopa kuoleman. |
|                | HUOMIO!<br>Tämä symboli ilmoittaa vaarallisesta tilanteesta. Varoituksen huomiotta jättäminen voi<br>aiheuttaa lieviä tai keskivaikeita vammoja.    |
| HUOMAUTUS      | <b>HUOMAUTUS!</b><br>Tämä symboli sisältää tietoa menettelyistä ja muita faktoja, jotka eivät aiheuta<br>henkilövahinkoja.                          |

### 2.2.2 Sähkösymbolit

| Symboli | Tarkoitus                                                                                    | Symboli | Tarkoitus                                                                                                    |
|---------|----------------------------------------------------------------------------------------------|---------|----------------------------------------------------------------------------------------------------|
|         | Suojamaadoitus<br>Liitin, joka on liitettävä maadoitukseen<br>ennen mitään muita liitäntöjä. |         | Maadoitusliitäntä<br>Maadoitettu liitin, joka maadoitetaan<br>maadoitusjärjestelmän kautta, mitä<br>käyttäjään tulee. |

### 2.2.3 Työkalusymbolit

| Symboli  | Tarkoitus       |
|----------|-----------------|
| A0011221 | Kuusiokoloavain |
| Ń        | Kiintoavain     |
| A0011222 |                 |

### 2.2.4 Tietoja koskevat symbolit

| Symboli | Merkitys                                                       |
|---------|----------------------------------------------------------------|
|         | Sallittu<br>Sallitut menettelyt, prosessit tai toimenpiteet.   |
| X       | Kielletty<br>Kielletyt menettelyt, prosessit tai toimenpiteet. |

| Symboli | Merkitys                           |
|---------|------------------------------------|
| i       | Vinkki<br>Ilmoittaa lisätiedoista. |
|         | Silmämääräinen tarkastus           |

#### 2.2.5 Kuvien symbolit

| Symboli        | Tarkoitus               |
|----------------|-------------------------|
| 1, 2, 3        | Kohtien numerot         |
| 1. , 2. , 3    | Toimintavaiheiden sarja |
| A, B, C,       | Näkymät                 |
| A-A, B-B, C-C, | Kappaleet               |

### 2.2.6 Laitteen symbolit

| Symboli                      | Tarkoitus                                                                                                    |
|------------------------------|----------------------------------------------------------------------------------------------------|
| ▲ → 🔝<br><sup>A0019159</sup> | <b>Turvallisuusohjeet</b><br>Noudata oheisen käyttöoppaan sisältämiä turvallisuusohjeita.                                                            |
| (t>85°C (                    | <b>Liitäntäkaapelin häiriönsietokyky lämmönvaihteluja vastaan</b><br>Osoittaa, että liitäntäkaapeleiden on kestettävä vähintään 85 °C:een lämpötila. |

### 2.3 Rekisteröidyt tavaramerkit

KALREZ<sup>®</sup>

E.I. Du Pont de Nemours & Co.:n rekisteröity tavaramerkki, Wilmington, Yhdysvallat • TRI-CLAMP<sup>®</sup>

- Ladish & Co., Inc.:n rekisteröity tavaramerkki, Kenosha, USA
- 🚷 IO-Link

IO-Link Communityn rekisteröity tavaramerkki.

• W.L. Gore & Associates Inc.:n rekisteröity tavaramerkki GORE-TEX®, Yhdysvallat

## 3 Turvallisuuden perusohjeet

### 3.1 Henkilökuntaa koskevat vaatimukset

Käyttöhenkilökunnan on täytettävä seuraavat vaatimukset tehtäviään varten:

 Koulutetuilla ja pätevillä ammattilaisilla täytyy olla asiaankuuluva pätevyys kyseiseen toimenpiteeseen ja tehtävään

- ► Laitoksen omistajan/käyttäjän valtuutus
- Liittovaltion/kansallisten säädösten tuntemus
- Ennen töiden aloittamista lue ja ymmärrä käyttöoppaan ja lisädokumentaation ohjeet sekä sertifikaatit (sovelluksesta riippuen)
- Noudata ohjeita ja varmista, että käyttöolosuhteet vastaavat määräyksiä

### 3.2 Käyttötarkoitus

Cerabar M on pinnan ja paineen painelähetin.

#### 3.2.1 Virheellinen käyttö

Valmistaja ei vastaa vahingoista, jotka aiheutuvat väärästä tai käyttötarkoituksen vastaisesta käytöstä.

Kestävyyden varmistaminen rajatapauksissa:

► Erikoisaineiden ja puhdistusaineiden yhteydessä Endress+Hauser auttaa mielellään kostuvien osien materiaalien korroosiokestävyyden tutkinnassa, mutta se ei kuitenkaan hyväksy mitään tähän liittyviä takuu- tai vastuuvaatimuksia.

### 3.3 Työpaikan turvallisuus

Laitteen luona ja laitteella tehtävissä töissä:

- > Pue vaadittavat henkilösuojaimet kansainvälisten/maakohtaisten säännöstöjen mukaan.
- Katkaise syöttöjännite ennen laitteen kytkentää.

### 3.4 Käyttöturvallisuus

Loukkaantumisvaara!

- Käytä laitetta vain, kun se on teknisesti moitteettomassa kunnossa ja vikaantuessa turvallinen.
- ▶ Käyttäjä on vastuussa laitteen häiriöttömästä toiminnasta.

#### Laitteeseen tehtävät muutokset

Luvattomat muutokset laitteeseen ovat kiellettyjä ja ne voivat johtaa ennalta arvaamattomiin vaaroihin:

 Jos tästä huolimatta laitteeseen tarvitsee tehdä muutoksia, ota yhteyttä Endress +Hauseriin.

#### Korjaus

Jatkuvan käyttöturvallisuuden ja -luotettavuuden varmistamiseksi:

- ▶ Tee laitteeseen liittyviä korjaustöitä vain, jos ne ovat nimenomaisesti sallittuja.
- ▶ Noudata sähkölaitteen korjaustöitä koskevia maakohtaisia määräyksiä.
- ► Käytä vain alkuperäisiä Endress+Hauserin varaosia ja lisätarvikkeita.

#### Räjähdysvaarallinen tila

Ihmisille tai laitokselle aiheutuvan vaaran välttämiseksi, kun laitetta käytetään vaarallisella alueella (esim. räjähdyssuojaus tai painesäiliön turvallisuus):

 Tarkasta laitekilvestä, saako tilattua laitetta käyttää käyttötarkoituksensa mukaan vaarallisella alueella. ► Huomioi tämän käyttöoppaan liitteenä olevissa erillisissä lisäasiakirjoissa ilmoitetut tekniset tiedot.

### 3.5 Tuoteturvallisuus

Tämä mittauslaite on suunniteltu huolellisesti tekniikan nykyistä tasoa vastaavien turvallisuusmääräysten mukaan, testattu ja toimitettu tehtaalta käyttöturvallisessa kunnossa.

Se täyttää yleiset turvallisuusmääräykset ja lakimääräykset. Se täyttää myös EY-direktiivit, jotka on lueteltu laitekohtaisessa EY-vaatimustenmukaisuusvakuutuksessa. Endress+Hauser vahvistaa tämän kiinnittämällä laitteeseen CE-merkin.

## 4 Tulotarkastus ja tuotteen tunnistus

### 4.1 Tulotarkastus

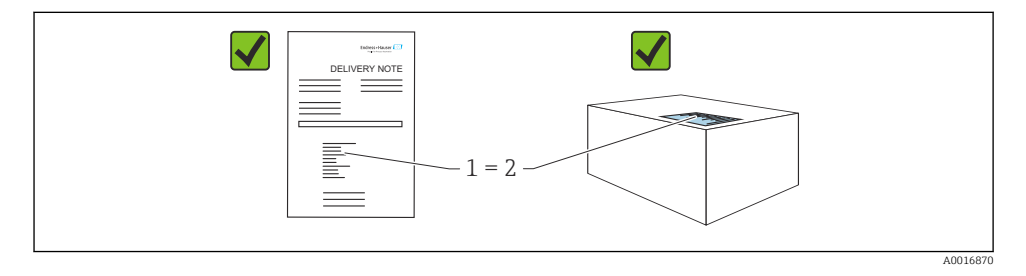

- Ovatko saapumisilmoituksessa (1) ja tuotteen tarrassa (2) olevat tilauskoodit identtisiä?
- Ovatko tuotteet vauriottomia?
- Vastaavatko laitekilven tiedot saapumisilmoituksessa olevia tilaustietoja?
- Ovatko asiakirjat saatavilla?
- Mikäli tarpeen (katso laitekilpi): ovatko turvallisuusohjeet (XA) mukana?

Jos jokin näistä ehdoista ei täyty, ota yhteys Endress+Hauserin myyntiin.

### 4.2 Varastointi ja kuljetus

### 4.2.1 Varastointiolosuhteet

Käytä alkuperäispakkausta.

Varastoi mittalaite puhtaaseen ja kuivaan tilaan ja suojaa se iskuilta (EN 837-2).

#### Varastointitilan lämpötila-alue

| Katso "Tekniset tiedot" -asiakirja: www.endress.com → Download

1

#### 4.2.2 Tuotteen kuljetus mittauspisteeseen

### **A**VAROITUS

#### Virheellinen kuljetus!

Kotelo ja kalvo saattavat vaurioitua, ja vaarana on myös loukkaantuminen!

- Kuljeta mittalaite mittauspaikalle alkuperäispakkauksessa tai prosessiliitäntään kytkettynä.
- Noudata turvallisuusohjeita ja kuljetusmääräyksiä, jotka koskevat yli 18 kg (39,6 lbs) painoisia laitteita.
- Älä käytä kapillaareja painevälittimien kantoapuna.

### 5 Asennus

### 5.1 Asennusvaatimukset

#### 5.1.1 Yleiset asennusohjeet

- Laitteet, jossa on G 1 1/2 -kierre: Kun laitetta kierretään säiliöön, litteä tiiviste on asetettava prosessiliitännän tiivistepinnalle. Jotta prosessikalvoon ei kohdistu ylimääräistä jännitystä, kierrettä ei tule koskaan sulkea hampulla tai vastaavilla materiaaleilla.
- Laitteet, joissa NPT-kierteet:
  - Kierrä kierteen ympärille Teflon-teippi tiivistämiseksi.
  - Kiristä laite vain kuusikulmapultilla. Älä käännä koteloa.
  - Älä ylikiristä kierrettä, kun ruuvaat. Maks. kiristystiukkuus: 20 ... 30 Nm (14.75 ... 22.13 lbf ft)
- Seuraaville prosessiliitännöille on määritetty kiristystiukkuus maks. 40 Nm (29.50 lbf ft):
  - Kierre ISO228 G1/2 (tilauskoodi "GRC" tai "GRJ" tai "GOJ")
  - Kierre DIN13 M20 x 1.5 (tilauskoodi "G7J" tai "G8J")

#### 5.1.2 PVDF-kierteellä varustettujen mittauskennomoduulien asentaminen

### **A**VAROITUS

#### Prosessiliitännän vaurioitumisvaara!

Loukkaantumisvaara!

 PVDF-kierteellä varustetut mittauskennomoduulit on asennettava mukana toimitetulla asennuskiinnikkeellä!

### **A**VAROITUS

#### Paineen ja lämpötilan aiheuttama materiaalien väsyminen!

Loukkaantumisvaara, jos osat irtoavat! Kierre voi löystyä, jos se altistuu korkealle paineelle tai lämpötilakuormille.

Kierteen eheys on tarkastettava säännöllisesti. Voi olla, että kierrettä on kiristettävä uudelleen maksimikiristystiukkuuteen 7 Nm (5.16 lbf ft). <sup>1</sup>/<sub>2</sub>" NPT -kierteen tiivistämiseen suositellaan teflonteippiä.

### 5.2 Asennusohjeet laitteille, joissa ei ole painevälittimiä – PMP51, PMC51

### HUOMAUTUS

### Laitteen vaurioituminen!

Jos lämmitetty laite viilennetään puhdistusprosessin aikana (esim. viileällä vedellä), lyhyeksi aikaa kehittyy alipaine, jolloin kosteutta pääsee mittauskennoon paineentasauselementin (1) kautta.

► Asenna laite seuraavasti.

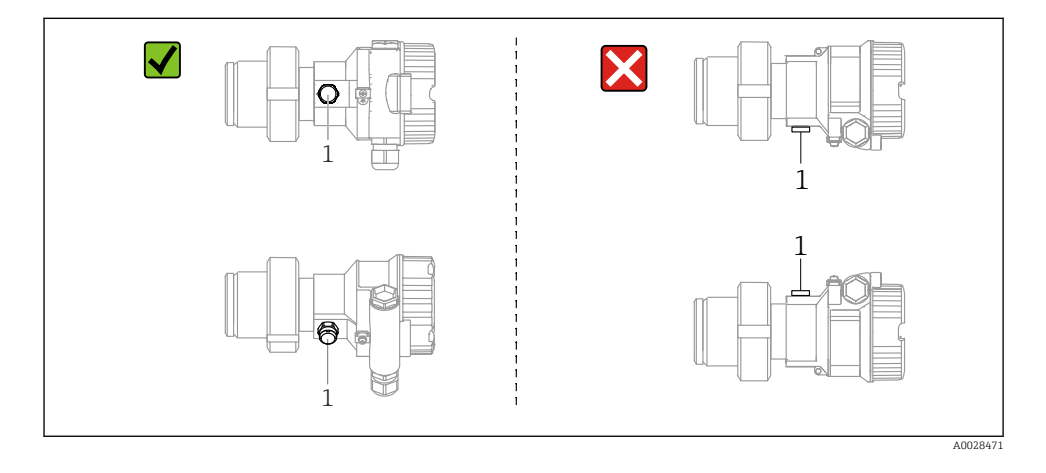

- Pidä paineentasausaukko ja GORE-TEX<sup>®</sup> -suodatin (1) puhtaina.
- Cerabar M -lähettimet ilman painevälittimiä asennetaan normien mukaan painemittarille (DIN EN 837-2). Suosittelemme käytettäväksi sulkulaitteita ja/tai vesitaskuputkia. Asento riippuu mittaussovelluksesta.
- Älä puhdista tai kosketa kalvoa kovilla tai terävillä esineillä.
- Laite on asennettava seuraavasti, että se täyttää ASME-BPE:n (osan SD-puhdistettavuus) puhdistettavuusvaatimukset:

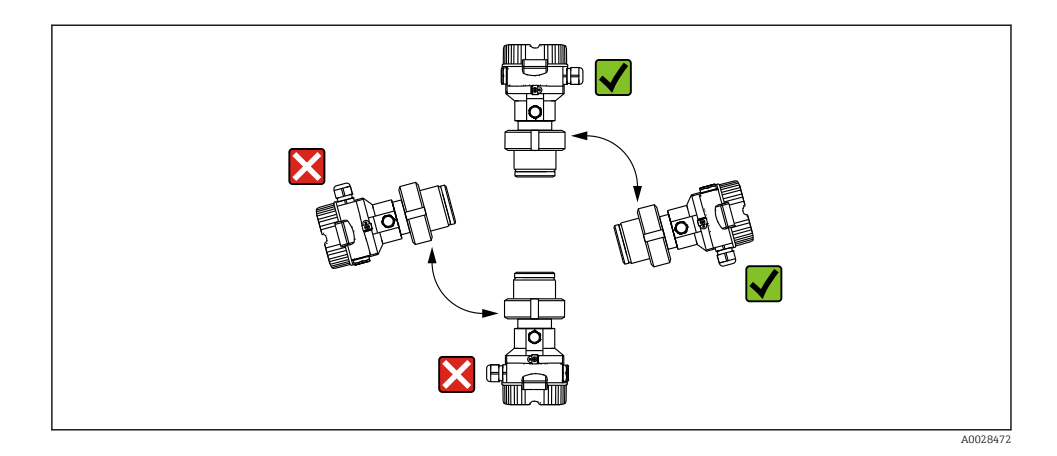

5.2.1 Paineen mittaus kaasuista

Asenna Cerabar M, jossa on sulkulaite laskupisteen yläpuolella, jotta kondensaatti pääsee virtaamaan prosessiin.

#### 5.2.2 Paineen mittaus höyryistä

- Asenna Cerabar M vesitaskuputken kanssa laskupisteen alapuolelle.
- Täytä vesitaskuputki nesteellä ennen käyttöönottoa. Vesitaskuputki pienentää lämpötilaa lähes ympäristön lämpötilaan.

#### 5.2.3 Paineen mittaus nesteistä

Asenna Cerabar M niin, että sulkulaite ja vesilukko ovat alempana tai samalla tasolla kuin laskupiste.

#### 5.2.4 Pinnankorkeusmittaus

- Asenna laite aina matalimman mittauspisteen jälkeen.
- Älä asenna laitetta seuraaviin kohtiin:
  - täyttösuojaan
  - säiliön ulostuloon
  - pumpun imualueelle
  - Säiliön kohtaan, johon sekoittimen painepulssit saattavat vaikuttaa
- Kalibrointi ja toimintatesti voidaan suorittaa paljon helpommin, jos asennat laitteen vasta sulkulaitteen jälkeen.

### 5.3 Painevälitin laitteiden asennusohjeet – PMP55

- Cerabar M -laitteet, jossa painevälittimen tiivisteet on ruuvattu kiinni, kiinnitetty laipalla tai kiinnikkeellä, painevälittimen tyypistä riippuen.
- Huomioi, että nestepatsaiden hydrostaattinen paine imuputkissa voi aiheuttaa nollapisteen siirtymisen. Tämä nollapisteen vaihto voidaan korjata.
- Älä puhdista tai kosketa painevälittimen prosessikalvoa kovilla tai terävillä esineillä.
- Irrota prosessikalvon suojus vasta juuri ennen asennusta.

### HUOMAUTUS

#### Virheellinen käsittely!

Laitteen vaurioituminen!

- Painevälittimen tiiviste ja painelähetin yhdessä muodostavat suljetun, öljytäytteisen kalibroidun järjestelmän. Täytenesteaukko on tiivistetty eikä sitä saa avata.
- ► Jos käytetään asennuskiinnikettä, imuputkille on varmistettava riittävä vedonpoisto, jotta ne eivät väänny (taivutussäde ≥ 100 mm (3.94 in)).
- ► Noudata painevälittimen täyteöljyn sovellusrajaa Cerabar M TIOO436P:n teknisten tietojen kappaleen "Painevälitinjärjestelmien suunnitteluohjeet" mukaan.

### HUOMAUTUS

# Saadaksesi tarkemmat mittaustulokset ja välttääksesi laitteen vioittumisen asenna imuputket seuraavasti:

- Tärinätön (ylimääräisten paineenvaihteluiden välttämiseksi)
- ► Ei lämmitys- tai viilennysputkien läheisyydessä
- Eristä, jos ympäristön lämpötila on yli tai alle vertailulämpötilan
- ► Asenna taivutussäteellä, joka on ≥ 100 mm (3.94 in)!
- Älä käytä imuputkia painevälittimien kantoapuna!

## 6 Sähköliitäntä

### 6.1 Laitteen kytkentä

### **A**VAROITUS

### Syöttöjännite saattaa kytkeytyä päälle!

Sähköisku- ja/tai räjähdysvaara!

- ► Varmista, että järjestelmässä ei käynnistetä mitään vaarallisia prosesseja.
- ▶ Katkaise syöttöjännite ennen laitteen kytkentää.
- Kun mittauslaitetta käytetään räjähdysvaarallisissa tiloissa, varmista, että laite noudattaa voimassa olevia kansallisia normeja ja määräyksiä ja turvallisuusohjeita tai asennus- tai tarkastuspiirustuksia.
- Laitteella on oltava standardin IEC/EN61010 mukainen sopiva virrankatkaisin.
- ▶ Laitteet, joissa on integroitu ylijännitesuoja, on maadoitettava.
- ▶ Napaisuudelta suojaavat piirit, HF-vaikutukset ja ylijännitepiikit integroidaan.
- ► Virtalähde on testattava turvallisuusvaatimusten noudattamisen varmistamiseksi (esim. PELV, SELV, luokka 2).

Kytke laite seuraavassa järjestyksessä:

- 1. Varmista, että syöttöjännite vastaa laitekilvessä ilmoitettua syöttöjännitettä.
- 2. Katkaise syöttöjännite ennen laitteen kytkentää.
- 3. Kytke laite seuraavien kaavioiden mukaisesti.
- 4. Kytke syöttöjännite päälle.

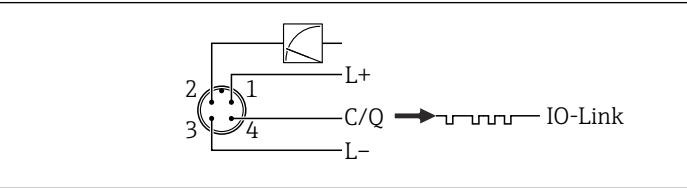

A0045628

- 1 Syöttöjännite +
- 2 4-20 mA
- 3 Syöttöjännite -
- 4 C/Q (IO-Link -tietoyhteys)

### 6.2 Mittausyksikön kytkentä

#### 6.2.1 Syöttöjännite

#### IO-Link

- 11,5...30 V DC jos vain analogilähtö on käytössä
- 18...30 V DC jos IO-Link on käytössä

#### 6.2.2 Virran kulutus

IO-Link < 60 mA

### 6.3 Liittimet

- Syöttöjännite: 0.5 ... 2.5 mm<sup>2</sup> (20 ... 14 AWG)
- Ulkoinen maadoitusliitin: 0.5 ... 4 mm<sup>2</sup> (20 ... 12 AWG)

### 6.4 Kaapelierittely

### 6.4.1 IO-Link

Endress+Hauser suosittelee käyttämään kierteitettyjä, suojattuja neliytimisiä kaapeleita.

### 6.5 Virtalähdön kuormitus

Riittävän liitinjännitteen varmistamiseksi suurinta kuormitusvastusta  $R_{\rm L}$  (sisältäen johtovastuksen) ei saa ylittää virtalähteen syöttöjännitteestä  $U_{\rm B}$ riippuen.

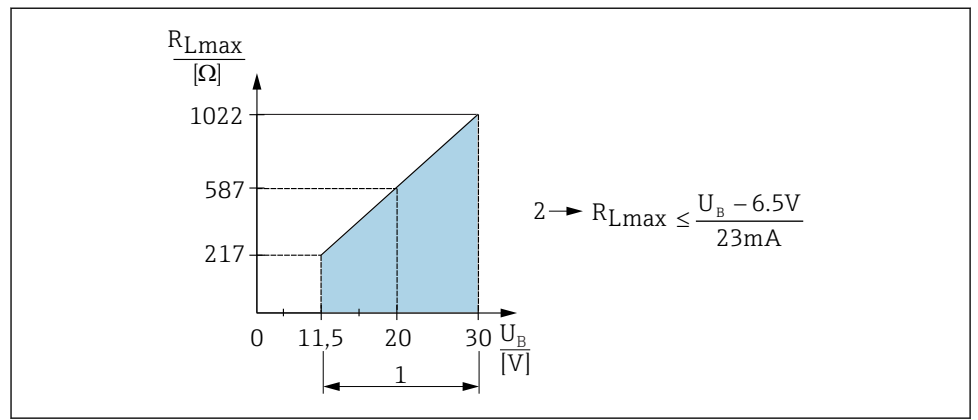

A0045615

- 1 Virransyöttö 11.5 ... 30 V<sub>DC</sub>
- 2 R<sub>Lmax</sub> suurin kuormitusvastus
- $U_B$  Syöttöjännite

Jos kuormitus on liian suuri, laite suorittaa seuraavat kohdat:

- Vikavirran ja näytön "M803" lähtö (lähtö: MIN-hälytysvirta)
- Jaksottainen tarkastus, voiko vikatilasta poistua

### 6.6 Field Xpert SMT70, SMT77

Katso käyttöohjeet.

### 6.7 FieldPort SFP20

Katso käyttöohjeet.

## 7 Käyttö

### 7.1 Käyttötavat

### 7.1.1 Käyttö ilman käyttövalikkoa

| Käyttötavat                                  | Selitys                                                         | Kuva | Kuvaus |
|----------------------------------------------|-----------------------------------------------------------------|------|--------|
| Paikallinen käyttö ilman<br>laitteen näyttöä | Laitetta käytetään elektronisen<br>insertin käyttöpainikkeilla. |      | → ➡ 15 |

### 7.1.2 Käyttö käyttövalikolla

Käyttö käyttövalikolla perustuu käyttökonseptiin "käyttäjärooleista".

| Käyttötavat                                  | Selitys                                                              | Kuva                              | Kuvaus |
|----------------------------------------------|----------------------------------------------------------------------|-----------------------------------|--------|
| Paikallinen käyttö<br>laitteen näytön kanssa | Laitetta käytetään laitteen näytössä<br>olevilla käyttöpainikkeilla. | TRHK1 42 nbar<br>- + E<br>A002999 | → ■ 16 |
| Etäkäyttö FieldCarella                       | Laitetta käytetään FieldCare-<br>käyttösovelluksella.                | A0030002                          |        |

### 7.1.3 IO-Link

### IO-Link-tiedot

IO-Link Smart Sensor Profile 2nd Edition

Tukee seuraavia

- Tunnistaminen
- Diagnoosi
- Digitaalinen mittaustunnistin (SSP 4.3.3:n mukaan)

IO-Link on kaksipistekytkentäratkaisu kommunikointiin mittalaitteen ja IO-Link-masterin välillä. Mittalaitteessa on IO-Link kommunikaation liitäntä tyyppiä 2(napa 4), jossa on toinen IO-toiminto navassa 2. Tämä edellyttää IO-Link-yhteensopivaa asetelmaa (IO-Link-master). IO-Link-kommunikaation liitännän avulla prosessi- ja diagnostiikkatietoja päästään käyttämään suoraan. Se mahdollistaa myös mittalaitteen konfiguroinnin käytön aikana.

IO-Link liitännän ominaisuudet:

- IO-Link-erittely: versio 1.1
- IO-Link Smart Sensor Profile 2nd Edition
- Nopeus: COM2; 38.4 kBaud
- Minimijaksoaika: 10 ms
- Prosessidatan leveys: 14 tavua
- IO-linkin tietojen taltiointi: kyllä
- Lohkokonfigurointi: kyllä
- Laite toiminnassa: mittalaite alkaa toimimaan 5 sen jälkeen, kun syöttöjännite on tullut

### IO-Linkin lataaminen

### http://www.endress.com/download

- Valitse "Device Driver" näytetyistä hakuvaihtoehdoista
- Kohtaan "Type" valitse "IO Device Description (IODD)" Valitse IO-Link (IODD) IODDCerabar M PMC51:lle, PMP51:lle, PMP55:lle
- Tuotejuuressa valitse haluamasi laite ja noudata lisäohjeita.

### https://ioddfinder.io-link.com/

Hakukriteeri

- Valmistaja
- Artikkelinumero
- Tuotetyyppi

## 7.2 Käyttö ilman käyttövalikkoa

### 7.2.1 Käyttöelementtien sijainti

Käyttöpainikkeet sijaitsevat kenttälaiteessa elektronisen insertin sisällä.

#### IO-Link

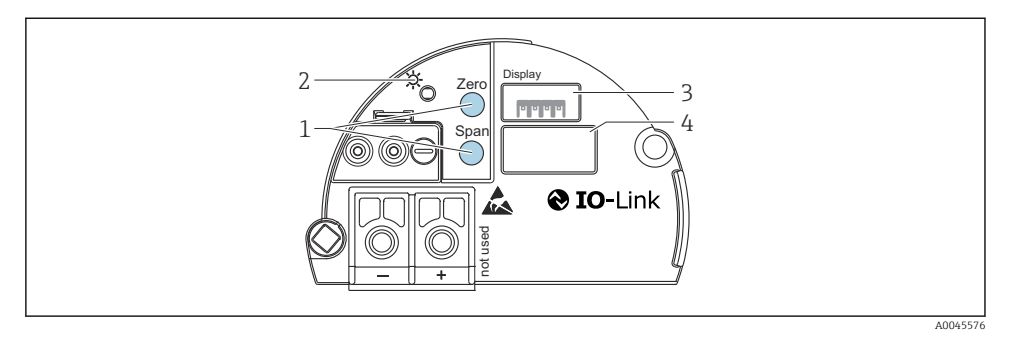

- 1 Mittausalueen ala-arvon (zero) ja mittausalueen yläarvon (span) käyttöpainikkeet
- 2 Vihreä LED osoittaa onnistuneen toiminnan
- 3 Valinnaisen paikallisen näytön liitäntäportti
- 4 Liitäntäportti M12-tulpalle

#### Käyttöelementtien toiminta

| Käyttöpainike(-painikkeet)                                                      | Merkitys                                                                                                    |
|---------------------------------------------------------------------------------|----------------------------------------------------------------------------------------------------|
| <b>Zero</b> , painetaan vähintään 3 sekunnin ajan                               | <ul> <li>Hanki mittausalueen ala-arvo (LRV)</li> <li>"Pressure"-mittaustila<br/>Nykyinen paine hyväksytään mittausalueen ala-arvona (LRV).</li> <li>"Level"-mittaustila "In pressure"-pintavalinta, "Wet"-<br/>kalibrointitila<br/>Nykyinen painearvo kohdennetaan alempaan pinnanarvoon<br/>("Kalibrointi tyhjänä").</li> </ul> |
| <b>Span</b> , painetaan vähintään 3 sekunnin ajan                               | <ul> <li>Hanki mittausalueen yläarvo (URV)</li> <li>"Pressure"-mittaustila<br/>Nykyinen paine hyväksytään mittausalueen yläarvona (URV).</li> <li>"Level"-mittaustila "In pressure"-pintavalinta, "Wet"-<br/>kalibrointitila<br/>Nykyinen painearvo kohdennetaan ylempään pinnanarvoon<br/>("Kalibrointi täynnä").</li> </ul>    |
| <b>Zero</b> ja <b>Span</b> , painetaan yhtä aikaa<br>vähintään 3 sekunnin ajan  | Asentonollaus<br>Mittauskennon ominaisuus siirtyy rinnakkain niin, että läsnä oleva paine<br>muuttuu nolla-arvoksi.                                                                                                    |
| <b>Zero</b> ja <b>Span</b> , painetaan yhtä aikaa<br>vähintään 12 sekunnin ajan | <b>Reset</b><br>Kaikki parametrit nollataan tilauksen konfiguraatioon.                                                                                                    |

#### 7.2.2 Käytön lukitseminen / lukituksen avaaminen

Kun olet syöttänyt kaikki parametrit, voit lukita syötetyt tiedot ja suojata ne siten luvattomalta käytöltä.

### 7.3 Käyttö käyttövalikolla

### 7.4 Käyttö laitteen näytöstä (lisävaruste)

Näyttönä toimii ja toimintoja ohjataan 4-riviseltä nestekidenäytöltä (LCD). Paikallisnäyttö näyttää mitatut arvot, dialogitekstit, vikaviestit ja ilmoitusviestit. Helppoa käyttöä varten näyttö voidaan ottaa pois kotelosta (katso kuva vaiheet 1 - 3). Se on liitetty laitteeseen 90 mm (3.54 in) pitkällä kaapelilla. Laitteen näyttöä voidaan kääntää 90° astetta kerrallaan (katso kuva vaiheet 4 - 6). Laitteen asennuspaikasta riippuen laitetta on helppo käyttää ja lukea siitä mitatut arvot.

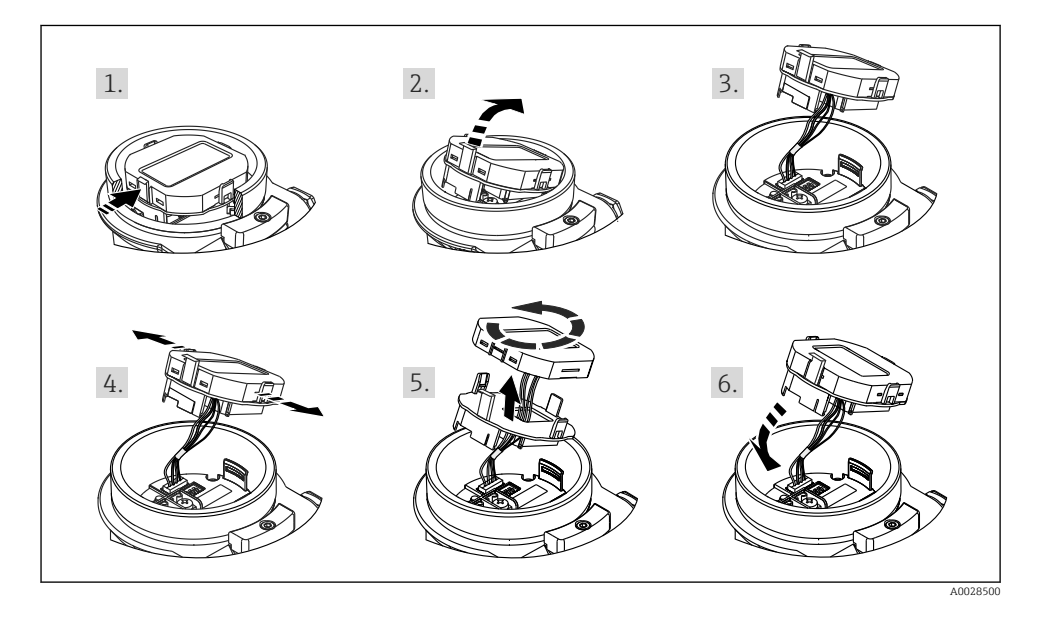

Toiminnot:

- 8-numeroinen mitattujen arvojen näyttö mukaan lukien merkki ja desimaalipiste, pylväsdiagrammi 4...20 mA nykyisessä näytössä.
- Kolme käyttöpainiketta
- Helppo ja kaiken kattava valikko-ohjaus, koska parametrit on jaoteltu useisiin tasoihin ja ryhmiin
- Jokaisella parametrilla on 3-merkkinen parametrikoodi helppoa navigaatiota varten
- Kattavat vianmääritystoiminnot (virheilmoitukset, varoitukset, yms.)

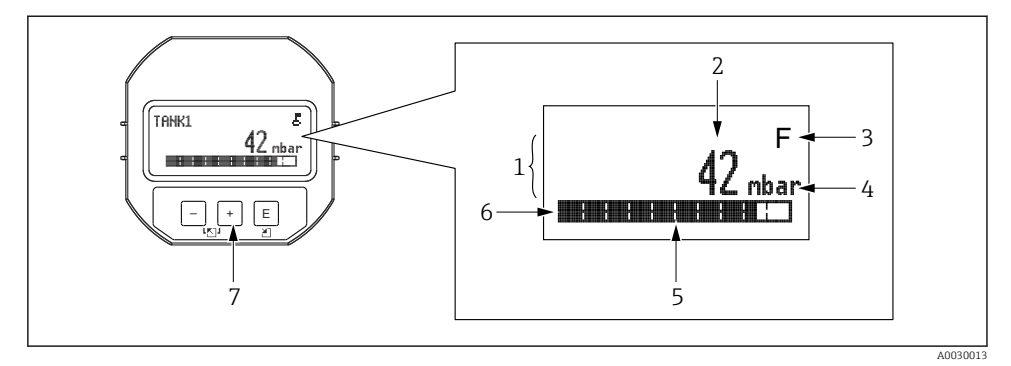

- 1 Päärivi
- 2 Arvo
- 3 Symboli
- 4 Yksikkö
- 5 Pylväsnäyttö
- 6 Informaatiorivi
- 7 Käyttöpainikkeet

Seuraava taulukko kuvaa symboleita, jotka voivat tulla LCD-näyttöön. Näyttöön voi tulla samanaikaisesti neljä symbolia.

| Symboli              | Merkitys                                                                                                    |
|----------------------|----------------------------------------------------------------------------------------------------|
| A0018154             | Lukitussymboli<br>Laitteen toiminta on lukittu. Laitteen lukituksen avaaminen, .                                                       |
| A0018155             | Tietoliikenteen symboli<br>Tiedonsiirto tietoyhteydellä                                                                                |
| <b>S</b><br>A0013958 | Virheviesti "Out of specification"<br>Laite toimii teknisten erittelyrajojen ulkopuolella (esim. lämmityksen tai puhdistuksen aikana). |
| <b>C</b><br>A0013959 | Virheviesti "Service mode"<br>Laite on "Service"-tilassa (esim. simuloinnin aikana).                                                   |
| A0013957             | <b>Virheviesti "Maintenance required"</b><br>Laite on huollettava. Mitattu arvo on edelleen voimassa.                                  |
| A0013956             | <b>Virheviesti "Failure detected"</b><br>Toiminnallinen virhe on tapahtunut. Mitattu arvo ei ole enää voimassa.                        |

### 7.4.1 Käyttöpainikkeet näytössä ja käyttömoduulissa

| Käyttöpainike(-painikkeet)             | Merkitys                                                                                                    |
|----------------------------------------|----------------------------------------------------------------------------------------------------|
| +<br>                                  | <ul><li>Siirry valintalistalla alaspäin</li><li>Muokkaa numeerisia arvoja tai merkkejä toiminnon sisällä</li></ul>                                                                                                    |
| <br>                                   | <ul> <li>Siirry valintalistalla ylöspäin</li> <li>Muokkaa numeerisia arvoja tai merkkejä toiminnon sisällä</li> </ul>                                                                                                    |
| E<br>                                  | <ul> <li>Vahvista syöttö</li> <li>Siirry seuraavaan kohtaan</li> <li>Valitse valikon osa ja aktivoi muokkaustila</li> </ul>                                                                                                    |
| <b>+</b> ја <b>Е</b> А0017879 А0017881 | Paikallisnäytön kontrastiasetus: tummempi                                                                                                    |
| ја Е                                   | Paikallisnäytön kontrastiasetus: kirkkaampi                                                                                                    |
| н ја                                   | <ul> <li>ESC-toiminnot:</li> <li>Poistu parametrin muokkaustilasta tallentamatta muutettua arvoa</li> <li>Olet valikossa valintatasolla: joka kerta, kun painat painikkeita samanaikaisesti, siirryt tason ylöspäin valikossa.</li> </ul> |

### 7.4.2 Toimintaesimerkki: parametrit, joissa on valintalista

Esimerkki: valitaan valikosta kieleksi "Deutsch".

|   | Kie | eli                | 000 | Käyttö                                                                                                    |
|---|-----|--------------------|-----|----------------------------------------------------------------------------------------------------|
| 1 | ~   | English<br>Deutsch |     | "English" on asetettu valikon kieleksi (oletusarvo).<br>Valikkotekstin edessä oleva 🖌 -merkki ilmoittaa aktivoidun vaihtoehdon.                                                                                            |
| 2 | r   | Deutsch<br>English |     | Valitse "Deutsch" käyttämällä                                                                                                    |
| 3 | r   | Deutsch<br>English |     | <ul> <li>Valitse E vahvistaaksesi. A ✓ valikkotekstin edessä tarkoittaa vaihtoehtoa, joka on tällä hetkellä aktiivisena ("Deutsch" on valittu kieli).</li> <li>Käytä E poistuaksesi parametrin muokkaustilasta.</li> </ul> |

### 7.4.3 Toimintaesimerkki: Käyttäjän määrittämät parametrit

Esimerkki: "Set URV (014)" -parametrin asettaminen 100 mbar (1.5 psi) - 50 mbar (0.75 psi).

Valikkopolku: Setup  $\rightarrow$  Extended setup  $\rightarrow$  Current output  $\rightarrow$  Set URV

|   | Set URV 014      |      | Käyttö                                                                                                    |  |
|---|------------------|------|----------------------------------------------------------------------------------------------------|--|
| 1 | 100.000          | mbar | Paikallisnäyttö näyttää muutettavan parametrin. "mbar"-yksikkö<br>määritetään toisessa parametrissä eikä sitä voi muuttaa täällä.                      |  |
| 2 | 100.000          | mbar | Paina                                                                                                    |  |
| 3 | 500.000          | mbar | Käytä painiketta                                                                                                    |  |
| 4 | 50 <b>0</b> .000 | mbar | Kolmas numero korostetaan mustalla ja sitä voi nyt muokata.                                                                                            |  |
| 5 | 50               | mbar | Käytä painiketta ⊡ vaihtaaksesi symboliin " <b>↓</b> ".<br>Käytä 🗉 tallentaaksesi uuden arvon ja poistuaksesi muokkaustilasta.<br>Katso seuraava kuva. |  |
| 6 | 50.000           | mbar | Uusi mittausalueen yläarvo on 50 mbar (0.75 psi).<br>Käytä ▣ poistuaksesi parametrin muokkaustilasta.<br>Paina 관 tai ⊡ päästäksesi muokkaustilaan.     |  |

### 7.4.4 Käyttöesimerkki: Senhetkisen paineen hyväksyminen

Esimerkki: asentonollauksen asettaminen.

Valikkopolku: Main menu  $\rightarrow$  Setup  $\rightarrow$  Pos. zero adjust

|   | Pos. zero adjust 007 |                               | Käyttö                                                                                                    |  |  |
|---|----------------------|-------------------------------|----------------------------------------------------------------------------------------------------|--|--|
| 1 | r                    | Cancel                        | Asentonollauksen paineen säätö on läsnä laitteessa.                                                                                                   |  |  |
|   |                      | Confirm                       |                                                                                                    |  |  |
| 2 |                      | Cancel                        | Käytä 🛨 tai 🖃 vaihtaaksesi "Confirm"-vaihtoehtoon. Aktiivisena oleva vaihtoehto                                                                       |  |  |
|   | ۲                    | Confirm                       | korostetaan mustalla.                                                                                                    |  |  |
| 3 |                      | Adjustment has been accepted! | Käytä painiketta 🗉 hyväksyäksesi asentonollaukseen käytetyn paineen. Laite vahvistaa tämän säädön ja siirtyy takaisin parametriin "Pos. zero adjust". |  |  |
| 4 | r                    | Cancel                        | Käytä 🗉 poistuaksesi parametrin muokkaustilasta.                                                                                                    |  |  |
|   |                      | Confirm                       |                                                                                                    |  |  |

## 8 Järjestelmän integrointi

Katso käyttöohjeet.

## 9 Käyttöönotto

Laite määritetään "Pressure"-mittaustilaan (Cerabar) tai "Level"-mittaustilaan (Deltapilot) vakiona.

Mittausalue ja mittayksikkö, jossa mitattu arvo välitetään, vastaavat laitekilven erittelyjä.

### **A**VAROITUS

#### Suurin sallittu prosessipaine on ylitetty!

Loukkaantumisvaara, jos osat irtoavat! Varoitukset näytetään, jos paine on liian korkea.

- ► Jos paine on pienempi kuin pienin sallittu minimipaine tai suurempi kuin suurin sallittu laitteessa oleva paine, seuraavat viestit lähetetään peräkkäin (riippuen asetuksesta "Alarm behavior" (050) -parametrissa): "S140 Working range P" tai "F140 Working range P" "S841 Sensor range" tai "F841 Sensor range" "S971 Adjustment"
- ► Käytä laitetta ainoastaan kennomittausalueen rajoissa!

### HUOMAUTUS

#### Suurin sallittu prosessipaine on alitettu!

Viestit näytetään, jos paine on liian alhainen.

- ► Jos paine on pienempi kuin pienin sallittu minimipaine tai suurempi kuin suurin sallittu laitteessa oleva paine, seuraavat viestit lähetetään peräkkäin (riippuen asetuksesta "Alarm behavior" (050) -parametrissa): "S140 Working range P" tai "F140 Working range P" "S841 Sensor range" tai "F841 Sensor range" "S971 Adjustment"
- ▶ Käytä laitetta ainoastaan kennomittausalueen rajoissa!

### 9.1 Käyttöönotto ilman käyttövalikkoa

#### 9.1.1 Paineenmittaustila

Seuraavat toiminnot ovat mahdollisia elektronisen insertin painikkeilla:

- Asentonollaus (nollapisteen korjaus)
- Mittausalueen ala-arvon ja yläarvon asetus
- Laitteen palautus alkutilaan
- File Käytön lukituksen täytyy olla avattuna

  - Käyttöpaineen täytyy olla mittauskennon nimellispaineen rajoissa. Katso laitekilven tiedot.

### **A**VAROITUS

#### Mittaustilan muuttaminen vaikuttaa mittausväliin (URV)!

Tämä tilanne voi johtaa tuotteen ylivuotamiseen.

Jos mittaustilaa vaihdetaan, mittausalueen asetus (URV) täytyy tarkistaa ja tarvittaessa konfiguroida uudelleen!

#### Laitteen nollaussäädön suorittaminen

- 1. Varmista, että paine on kytkettynä laitteelle. Kun teet sen, kiinnitä huomiota mittauskennon nimellispainerajoihin.
- 2. Paina painikkeita Zero ja Span samanaikaisesti vähintään 3 s.

Elektronisen insertin LED syttyy hetkeksi.

Asentonollaukseen käytettävä painearvo on hyväksytty.

#### Mittausalueen ala-arvon asettaminen

- 1. Varmista, että haluttu painealueen ala-arvo on laitteen lukemana. Kun teet sen, kiinnitä huomiota mittauskennon nimellispainerajoihin.
- 2. Paina painiketta Zero vähintään 3 s.

Elektronisen insertin LED syttyy hetkeksi.

Käyttöpaine alueen ala-arvoksi on hyväksytty.

#### Mittausalueen yläarvon asettaminen

- 1. Varmista, että haluttu painealueen yläarvo on laitteen lukemana. Kun teet sen, kiinnitä huomiota mittauskennon nimellispainerajoihin.
- 2. Paina painiketta Span vähintään 3 sekuntia.

Elektronisen insertin LED syttyy hetkeksi.

Käyttöpaine alueen yläarvoksi on hyväksytty.

#### 9.1.2 Pintamittaustila

Seuraavat toiminnot ovat mahdollisia elektronisen insertin painikkeilla:

- Asentonollaus (nollapisteen korjaus)
- Ala- ja yläarvon asettaminen ja määrittäminen pinnan ala- ja yläarvoon
- Laitteen nollaus

Painikkeissa "Zero" ja "Span" voi olla toiminto vain seuraavalla asetuksella: H "Level selection" = "In pressure", "Calibration mode" = "Wet" Painikkeilla ei ole toimintoa muissa asetuksissa.

 Laite on konfiguroitu normaalisti "Pressure"-mittaustilaan. Voit vaihtaa mittaustilan "Measuring mode"-parametrilla  $\rightarrow \cong 23$ . Seuraavat parametrit asetetaan tehtaalla seuraaviin arvoihin:

- "Level selection" = "In pressure"
- "Calibration mode": wet
- "Unit before lin": %
- "Empty calib.": 0.0
- "Full calib.": 100.0
- "Set LRV": 0.0 (vastaa arvoa 4 mA)
- "Set URV": 100.0 (vastaa arvoa 20 mA)
- Käyttö on avattava lukituksesta.
- Käyttöpaineen täytyy olla mittauskennon nimellispaineen rajoissa. Katso laitekilven tiedot.

### **A** VAROITUS

#### Mittaustilan muuttaminen vaikuttaa mittausväliin (URV)!

Tämä tilanne voi johtaa tuotteen ylivuotamiseen.

► Jos mittaustilaa vaihdetaan, mittausalueen asetus (URV) täytyy tarkistaa ja tarvittaessa konfiguroida uudelleen!

#### Laitteen nollaussäädön suorittaminen

- 1. Varmista, että paine on kytkettynä laitteelle. Kun teet sen, kiinnitä huomiota mittauskennon nimellispainerajoihin.
- 2. Paina painikkeita Zero ja Span samanaikaisesti vähintään 3 s.

Elektronisen insertin LED syttyy hetkeksi.

Asentonollaukseen käytettävä painearvo on hyväksytty.

#### Mittausalueen alemman painearvon asettaminen

- 1. Varmista, että haluttu paine alemmalle painearvolle ("Empty pressure") on läsnä laitteessa. Kun teet sen, kiinnitä huomiota mittauskennon nimellispainerajoihin.
- 2. Paina painiketta Zero vähintään 3 s.

Elektronisen insertin LED syttyy hetkeksi.

Käyttöpaine tallennettiin alempana painearvona ("empty pressure") ja määritetiin alempaan pinnanarvoon ("empty calibration").

#### Mittausalueen ylemmän painearvon asettaminen

- 1. Varmista, että haluttu paine ylemmälle painearvolle ("Full pressure value") on läsnä laitteessa. Kun teet sen, kiinnitä huomiota mittauskennon nimellispainerajoihin.
- 2. Paina painiketta Span vähintään 3 sekuntia.

Elektronisen insertin LED syttyy hetkeksi.

Käyttöpaine tallennettiin ylempänä painearvona ("Full pressure") ja määritetiin ylempään pinnanarvoon ("Full calibration").

### 9.2 Käyttöönotto käyttövalikon kautta

Käyttöönotto sisältää seuraavat vaiheet:

- Toimintatarkastus
- Kielen, mittaustilan ja paineyksikön valinta → 
  <sup>●</sup> 23
- Mittauksen konfigurointi:
  - Paineen mittaus  $\rightarrow \square 26$
  - Pintamittaus

#### 9.2.1 Kielen, mittaustilan ja paineyksikön valinta

| Language (000)    |                                                                                                    |  |  |
|-------------------|----------------------------------------------------------------------------------------------------|--|--|
| Navigointi        | 😡 📄 Main menu → Language                                                                                                    |  |  |
| Kirjoitusoikeudet | Käyttäjä/huoltoinsinööri/ekspertti                                                                                                    |  |  |
| Kuvaus            | Valitse valikon kieli paikallisnäytölle.                                                                                                    |  |  |
| Valinta           | <ul> <li>English</li> <li>Muu kieli (valittu laitteen tilauksen yhteydessä)</li> <li>Kolmas kieli jos saatavilla (tuotantolaitoksen kieli)</li> </ul> |  |  |
| Tehdasasetus      | English                                                                                                    |  |  |

#### Measuring mode (005)

| Kirjoitusoikeus | Käyttäjä/huoltoinsinööri/ekspertti |
|-----------------|------------------------------------|

| Kuvaus       | Valitse mittaustila.<br>Käyttövalikko on jaettu eri tavoin valitusta mittaustilasta<br>riippuen.                                                                                                    |
|--------------|----------------------------------------------------------------------------------------------------|
|              | <b>A</b> VAROITUS<br>Mittaustilan muuttaminen vaikuttaa mittausväliin                                                                                                    |
|              | <ul> <li>(URV)</li> <li>Tämä tilanne voi johtaa tuotteen ylivuotamiseen.</li> <li>Jos mittaustilaa muutetaan, mittausvälin (URV) asetus täytyy tarkastaa käyttövalikossa "Setup" ja tarvittaessa muuttaa.</li> </ul> |
| Valinta      | <ul><li>Paine</li><li>Pinta</li></ul>                                                                                                    |
| Tehdasasetus | Paine tai tilausmääritysten mukaan                                                                                                    |

| Press. eng. unit (125) |                                                                                                    |
|------------------------|----------------------------------------------------------------------------------------------------|
| Kirjoitusoikeus        | Käyttäjä/huoltoinsinööri/ekspertti                                                                                                    |
| Kuvaus                 | Valitse paineen yksikkö. Jos valitaan uusi paineen yksikkö,<br>kaikki paineeseen liittyvät parametrit muunnetaan ja<br>näytetään uudessa yksikössä.       |
| <b>Valinta</b><br>V    | <ul> <li>mbar, bar</li> <li>mmH2O, mH2O</li> <li>H2O, ftH2O</li> <li>Pa, kPa, MPa</li> <li>psi</li> <li>mmHg, inHg</li> <li>kgf/cm<sup>2</sup></li> </ul> |
| Factory setting        | mbar tai bar riippuen mittauskennon<br>nimellismittausalueesta tai tilauksen mukaisista erittelyistä.                                                     |

### 9.2.2 Pos. zero adjust

### Corrected press. (172)

| Navigointi        | □ Setup → Corrected press.                                           |
|-------------------|----------------------------------------------------------------------|
| Kirjoitusoikeudet | Käyttäjä/huoltoinsinööri/ekspertti                                   |
| Kuvaus            | Näyttää mitatun paineen anturin säädön ja<br>asentonollauksen.       |
| Huomio            | Jos arvo ei ole "0", se voidaan korjata arvoon "0"<br>asentonollaus. |

### Pos. zero adjust (007) (mittauskennojen paineanturi))

| Kirjoitusoikeus | Käyttäjä/huoltoinsinööri/ekspertti                                                                                                    |
|-----------------|----------------------------------------------------------------------------------------------------|
| Kuvaus          | Asentonollauksen säätö – paine-eroa nollan (asetuspiste) ja<br>mitatun paineen välillä ei tarvitse tietää.                                                                                                    |
| Esimerkki       | <ul> <li>Mitattu arvo = 2.2 mbar (0.033 psi)</li> <li>Korjaa mitattu arvo parametrin "Pos. zero adjust" avulla ja vahvista valitsemalla "Confirm". Tämä merkitsee sitä, että kohdennat nykyisen paineen arvoksi 0,0.</li> <li>Mitattu arvo (asentonollauksen jälkeen) = 0,0 mbar</li> <li>Virta-arvo korjautuu myös.</li> </ul> |
| Valinta         | <ul><li>Cancel</li><li>Confirm</li></ul>                                                                                                    |
| Tehdasasetus    | Cancel                                                                                                    |

### Pos. zero adjust (007) (mittauskennojen paineanturi)

| Kirjoitusoikeus | Käyttäjä/huoltoinsinööri/ekspertti                                                                         |
|-----------------|----------------------------------------------------------------------------------------------------|
| Kuvaus          | Asentonollauksen säätö – paine-eroa nollan (asetuspiste) ja<br>mitatun paineen välillä ei tarvitse tietää. |

| Esimerkki    | <ul> <li>Mitattu arvo = 2.2 mbar (0.033 psi)</li> <li>Korjaa mitattu arvo parametrin "Pos. zero adjust" avulla ja vahvista valitsemalla "Confirm". Tämä merkitsee sitä, että kohdennat nykyisen paineen arvoksi 0,0.</li> <li>Mitattu arvo (asentonollauksen jälkeen) = 0,0 mbar</li> <li>Virta-arvo korjautuu myös.</li> </ul> |  |
|--------------|----------------------------------------------------------------------------------------------------|--|
| Valinta      | <ul><li>Confirm</li><li>Cancel</li></ul>                                                                                                    |  |
| Tehdasasetus | Cancel                                                                                                    |  |

### 9.3 Paineen mittauksen konfigurointi

### 9.3.1 Kalibrointi ilman viitepainetta (kuiva kalibrointi)

#### Esimerkki:

Tässä esimerkissä laite, jossa on 400 mbar (6 psi) mittauskenno, on konfiguroitu 0 ... +300 mbar (0 ... 4.5 psi) mittausalueelle, ts. virta-arvot 4 mA ja 20 mA on kohdennettu arvoille 0 mbar ja 300 mbar (4.5 psi).

### Edellytykset:

Tämä on teoreettinen kalibrointi, toisin sanoen ala- ja ylärajan painearvot ovat tiedossa.

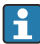

Laitteen asennon takia mitatuissa arvoissa saattaa esiintyä paineensiirtymiä, jolloin mitattu arvo ei ole nolla paineettomassa tilanteessa. Tiedot asentonollauksen tekemisestä katso  $\rightarrow \bigoplus 24$ .

|   | Kuvaus                                                                                                    |        |                                                  |
|---|----------------------------------------------------------------------------------------------------|--------|--------------------------------------------------|
| 1 | Valitse mittaustila "Pressure" parametrin<br>"Measuring Mode" avulla.<br>Valikkopolku: Setup → Measuring mode                                                                                                    | Ī      | I<br>mA]                                         |
|   | <b>A</b> VAROITUS<br>Mittaustilan muuttaminen vaikuttaa                                                                                                    | В      | 20                                               |
|   | <ul> <li>mittausväliin (URV)</li> <li>Tämä tilanne voi johtaa tuotteen ylivuotamiseen.</li> <li>Jos mittaustilaa muutetaan, mittausvälin<br/>(URV) asetus täytyy tarkastaa käyttövalikossa<br/>"Setup" ja tarvittaessa muuttaa.</li> </ul> |        |                                                  |
| 2 | Valitse paineen mittayksikkö parametrin "Press<br>eng. unit" avulla, tässä esimerkissä "mbar".<br>Valikkopolku: Setup → Press. eng. unit                                                                                                   | A      | 4 4 4 4 4 4 4 4 4 4 4 4 4 4 4 4 4 4 4            |
| 3 | Valitse parametri "Set LRV".<br>Valikkopolku: Setup → Set LRV                                                                                                    |        | [mbar]                                           |
|   | Syötä arvo parametrille "Set LRV" (tässä 0 mbar) ja<br>vahvista. Tämä painearvo kohdennetaan<br>alempaan virta-arvoon (4 mA).                                                                                                    | A<br>B | Ks. taulukko, vaihe 3.<br>Ks. taulukko, vaihe 4. |
| 4 | Valitse parametri "Set URV".<br>Valikkopolku: Setup → Set URV                                                                                                    |        |                                                  |
|   | Syötä arvo parametrille "Set URV" (tässä<br>300 mbar (4.5 psi)) ja vahvista. Tämä painearvo<br>kohdennetaan ylempään virta-arvoon (20 mA).                                                                                                 |        |                                                  |
| 5 | Tulos:<br>Mittausalueeksi on konfiguroitu<br>0 +300 mbar (0 4.5 psi).                                                                                                    |        |                                                  |

### 9.3.2 Kalibrointi viitepaineella (märkä kalibrointi)

#### Esimerkki:

Tässä esimerkissä laite, jossa on 400 mbar (6 psi) mittauskennomoduuli, on konfiguroitu 0 ... +300 mbar (0 ... 4.5 psi) mittausalueelle, ts. virta-arvot 4 mA ja 20 mA on kohdennettu arvoille 0 mbar ja 300 mbar (4.5 psi).

#### Edellytykset:

Painearvot 0 mbar ja 300 mbar (4.5 psi) voidaan määrittää. Laite on esimerkiksi jo asennettu.

i

Mainittujen parametrien kuvaus katso .

|   | Kuvaus                                                                                                    |   |                                                                             |                   |  |
|---|----------------------------------------------------------------------------------------------------|---|-----------------------------------------------------------------------------|-------------------|--|
| 1 | Tee asentonollaus $\rightarrow \square 24$                                                                                                    |   | Ι                                                                           |                   |  |
| 2 | Valitse mittaustila "Pressure" parametrin<br>"Measuring Mode" avulla.<br>Valikkopolku: Setup → Measuring mode                                                                                                    |   | mA]                                                                         |                   |  |
|   | <ul> <li>VAROITUS</li> <li>Mittaustilan muuttaminen vaikuttaa<br/>mittausväliin (URV)</li> <li>Tämä tilanne voi johtaa tuotteen ylivuotamiseen.</li> <li>Jos mittaustilaa muutetaan, mittausvälin<br/>(URV) asetus täytyy tarkastaa käyttövalikossa<br/>"Setup" ja tarvittaessa muuttaa.</li> </ul> | Α | A 4 0 300 p<br>[mbar]<br>A Ks. taulukko, vaihe 4.<br>Ks. taulukko, vaihe 5. |                   |  |
| 3 | Valitse paineen mittayksikkö parametrin "Press<br>eng. unit" avulla, tässä esimerkissä "mbar".<br>Valikkopolku: Setup → Press. eng. unit                                                                                                    |   |                                                                             |                   |  |
| 4 | Alueen ala-arvon (arvo 4 mA) paine näkyy<br>laitteen lukemana, esimerkiksi tässä 0 mbar.                                                                                                    | A |                                                                             |                   |  |
|   | Valitse parametri "Get LRV".<br>Valikkopolku: Setup $\rightarrow$ Extended setup $\rightarrow$ Current output $\rightarrow$ Get LRV                                                                                                    | B |                                                                             | aulukko, vaihe 5. |  |
|   | Vahvista nykyinen arvo laitteessa valitsemalla<br>"Confirm". Nykyinen painearvo kohdennetaan<br>alempaan virta-arvoon (4 mA).                                                                                                    |   |                                                                             |                   |  |
| 5 | Laitteessa vaikuttaa mittausalueen yläarvon paine<br>(20 mA arvo), tässä esimerkissä<br>300 mbar (4.5 psi).                                                                                                    |   |                                                                             |                   |  |
|   | Valitse parametri "Get URV".<br>Valikkopolku: Setup $\rightarrow$ Extended setup $\rightarrow$ Current output $\rightarrow$ Get URV                                                                                                    |   |                                                                             |                   |  |

|   | Kuvaus                                                                                                    |
|---|----------------------------------------------------------------------------------------------------|
|   | Vahvista nykyinen arvo laitteessa valitsemalla<br>"Confirm". Nykyinen painearvo kohdennetaan<br>ylempään virta-arvoon (20 mA). |
| 6 | Tulos:<br>Mittausalueeksi on konfiguroitu<br>0 +300 mbar (0 4.5 psi).                                                          |

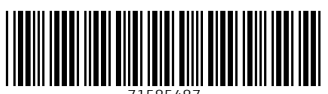

71585487

## www.addresses.endress.com

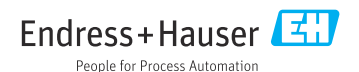